# UIC College of Dentistry Room Reservation System Virtual EMS

### Create an Account (Students and WebMail users)

- 1. Go to URL: <u>http://dentems/virtualems/</u>
- 2. Under the My Account menu select Create An Account

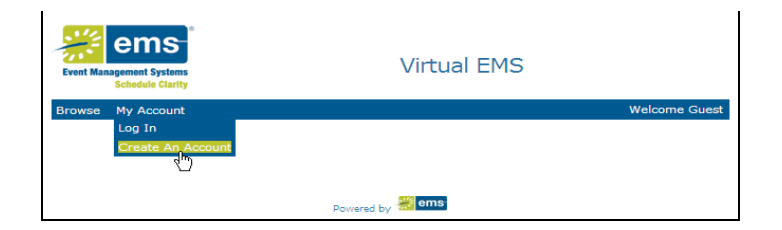

- 3. In the **User Info** box, enter the following:
  - Email address
  - Name (first and last)
  - Password and Confirmed Password

Click the Save button

| User Info                             |       |
|---------------------------------------|-------|
| Email:*                               |       |
| emstest2@uic.edu                      |       |
| Name:"                                |       |
| EMS test                              |       |
| Phone:                                |       |
|                                       |       |
| Fax:                                  |       |
|                                       |       |
| Password:*                            |       |
| •••••                                 |       |
| Confirm Password:*                    |       |
| •••••                                 |       |
| Notes:                                |       |
|                                       |       |
| <u> </u>                              |       |
| I do NOT want to receive automatic er | mails |
| Save                                  |       |

The **User Info** box will remain on the screen. Look for a note to appear under the menu bar indicating that "You [sic] account has been successfully saved." (Purple highlighting added here for emphasis.)

| Event Mar | ems<br>agement Systems<br>Schedule Clarity |            | Virtual EMS                         |
|-----------|--------------------------------------------|------------|-------------------------------------|
| Browse    | Reservations                               | My Account | Admin                               |
|           |                                            | You        | account has been successfully saved |

## UIC College of Dentistry Room Reservation System Virtual EMS

#### Login with NetID (Faculty and Staff only)

If you login to a college computer, or use Outlook Exchange for your UIC email you can access the room reservation system without creating a new account.

- 1. Go to URL: <u>http://dentems/virtualems/</u>
- 2. Under the My Account menu select Log In

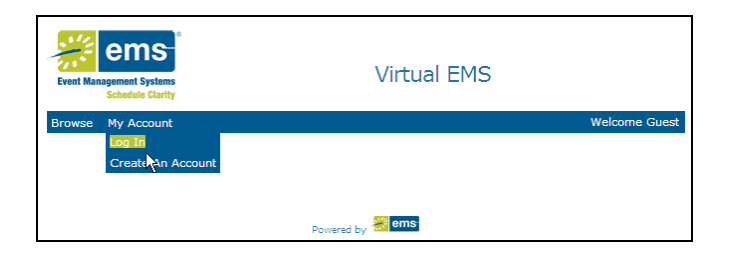

3. Your **User Id** is your UIC NetID (the part of your e-mail that comes before "@uic.edu". DO NOT include "@uic.edu".

Your **Password** is your College of Dentistry password. The password you use to access e-mail in Outlook, or login to your COD computer.

| Event Management Systems<br>Schedule Clarity |
|----------------------------------------------|
| Browse My Account                            |
| User Id:* NetID                              |
| emstest1                                     |
| Password:*                                   |
| •••••                                        |
| Login COD password                           |

## UIC College of Dentistry Room Reservation System Virtual EMS

#### **Reservation Request**

1. Under the Reservations toolbar, select Room Request

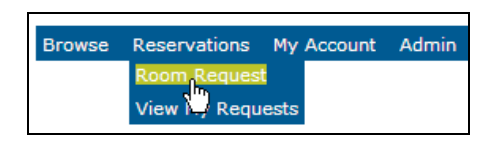

- 2. In the When and Where box:
  - Select the Date by clicking on the calendar icon
  - Select the Start Time and End Time by clicking on the clock icon
  - Leave the default set up information. You do not need to enter the Attendance or Setup Type.

| Browse Reservations | My   | Accou  | nt /   | Admir  | ۱                |      |       |     |
|---------------------|------|--------|--------|--------|------------------|------|-------|-----|
| When and Where      |      |        |        |        | Location Details |      |       |     |
| Date:* 8/5/2009 Wed | Reci | urrend | e      |        | No ro            | oms  | curre | ntl |
| Start Time:* En     |      | Augu   | st 🔻   | 2009   | V                |      | ×     |     |
| Setup Information   | Sun  | Mon    | Tue    | Wed    | Thu              | Fri  | Sat   | L   |
| Attendance:*        |      |        |        |        |                  |      | 1     | Ľ   |
| 1                   | 2    | 3      | 4      | 5      | 6                | 7    | 8     |     |
| Setup Type:         | 9    | 10     | 11     | 12     | 13               | 14   | 15    | n   |
|                     | 16   | 17     | 18     | 19     | 20               | 21   | 22    | L   |
|                     | 23   | 24     | 25     | 26     | 27               | 28   | 29    | L   |
| Find Sp             | 30   | 31     |        |        |                  |      |       |     |
|                     |      | Today  | r is W | /ed, 5 | Aug              | 2009 |       |     |

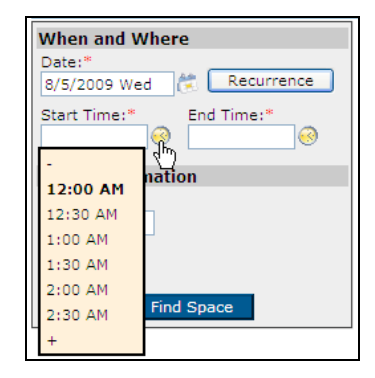

- 3. Click on the Find Space button
- 4. On the **Location** tab:
  - check the schedule to see which rooms are available
  - click the green plus sign + to select the available room

|    | Room              | С  |  |
|----|-------------------|----|--|
| +  | 104D - Dean's C   | 0  |  |
| +  | 204D - Instructic | NA |  |
| +  | 212 - Conference  | 0  |  |
| +  | 222 - Conference  | 0  |  |
| 1m | 230D - Classrooi  | 0  |  |
| P  | 319 - Simulation  | NA |  |
| ÷  | 322 - Conference  | 0  |  |

5. Click on the Details tab

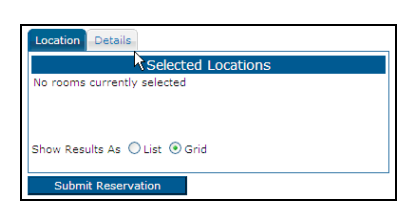

6. Under **Event Details** enter the **Event Name** and select the **Event Type** from the drop down menu.

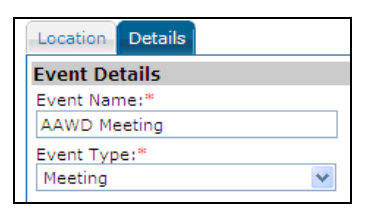

7. Under **Group Details** select the name of the group that will use the space i.e. Class of 2011, IDDP Class of 2010, AAWD, REST, etc.

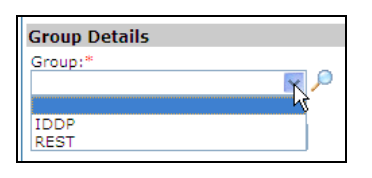

*If no groups are listed* on the dropdown menu or you need to reserve a room for a group that is not listed:

- Click on the magnifying glass to the right of the dropdown menu to search for the group name.
- Enter a group name, or partial name into the Group name contains field and click on the magnifying glass to search.
- Click on the green plus sign + to add that group to the list of groups that will appear in your dropdown menu. Close this window when you have finished adding groups to your list.

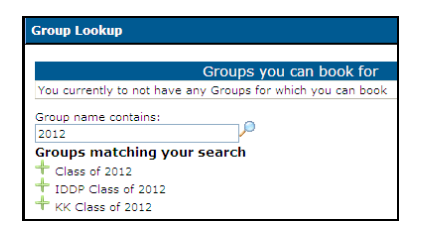

- 8. Under Group Details include your Name, Phone and Email.
- 9. Click on the **Submit Reservation** button. Your request has been submitted. You will receive an email confirmation of your reservation within two working days.